## **Disabling Automatic Zeros**

Published 1/5/2023 by Anh Lam

When a student does not submit an assignment prior to the due date, they will receive an automatic grade of zero.

If you want to employ late policies that reduce a grade incrementally (i.e., subtract 5% per day late for 3 days), then you have to disable automatic zeros.

## **Disabling Automatic Zeros**

- 1. Select Gradebook.
- 2. Select the **gear icon** from the tool bar at the top. Gradebook Settings panel is displayed.

| Bla     | ckboard Ultra Course                                                                            |                   |                  |        |                 |
|---------|-------------------------------------------------------------------------------------------------|-------------------|------------------|--------|-----------------|
| Conten  | t Calendar Discussions <u>Gradebook</u> Messages                                                | Analytics         |                  |        | Student Preview |
|         |                                                                                                 |                   |                  |        | <u></u> 亡 止 🐯   |
| Grad    | able Items Students                                                                             |                   |                  |        |                 |
|         | Item \$                                                                                         | Due Date 🗢        | Grading Status 🗢 | Post 🗢 |                 |
| 0       | Overall Grade                                                                                   |                   |                  |        |                 |
| *=      | Assignment 1: Assessing Articles<br>5 missing   0 of 5 submitted                                | 1/31/23, 12:00 AM | ⊘ Complete       |        |                 |
| :       | Attendance<br>0 of 5 submitted                                                                  |                   | Nothing to grade |        |                 |
| <u></u> | Seflection 1: What's your Favourite Core Value?           5 missing         0 of 5 participated | 1/17/23, 5:44 PM  | ⊘ Complete       |        |                 |
|         | Practice Quiz 1<br>0 of 5 submitted                                                             |                   | Nothing to grade |        | •••             |
|         | Actual Quiz 1<br>5 missing   0 of 5 submitted                                                   | 2/3/23, 12:00 AM  | ⊘ Complete       |        |                 |

| Grad                                              | le Schemas                                                                                                    |
|---------------------------------------------------|----------------------------------------------------------------------------------------------------|
| Gradi                                             | ng schemas map percentages to letter grades                                                                                                    |
| Mana                                              | re Grade Schemas                                                                                                    |
|                                                   |                                                                                                    |
| Stud                                              | ent Performance                                                                                                    |
| Receiv                                            | ve alerts in your activity stream about student                                                                                                    |
| period                                            | in the second second                                                                                                    |
| Num                                               | per of days a student is inactive                                                                                                    |
| 5                                                 |                                                                                                    |
|                                                   |                                                                                                    |
| When                                              | a student's overall grade nercentage is                                                                                                    |
| When<br>below                                     | a student's overall grade percentage is<br>/                                                                                                    |
| When<br>below<br>Ente                             | a a student's overall grade percentage is<br>v<br>er a grade percentage                                                                                                    |
| When<br>below<br>Ente                             | a student's overall grade percentage is r a grade percentage                                                                                                    |
| When<br>below<br>Ente                             | a student's overall grade percentage is r a grade percentage Tourse Activity                                                                                                    |
| When<br>below<br>Ente<br>View (                   | a student's overall grade percentage is r a grade percentage Course Activity end activity stream rts to students based n break service                                                                            |
| When<br>below<br>Ente<br>View 0                   | a student's overall grade percentage is<br>r a grade percentage<br>Course Activity<br>end activity stream<br>n these settings                                                                                     |
| When<br>below<br>Enter<br>View of<br>o            | a student's overall grade percentage is<br>r a grade percentage<br>Course Activity<br>n these settings<br>umplif: Zence                                                                                           |
| When<br>below<br>Ente<br>View 0<br>o<br>Auto      | a student's overall grade percentage is<br>ir a grade percentage<br>Course Activity<br>end activity stream over to students based<br>in these settings:                                                           |
| When<br>below<br>Ente<br>View 0<br>S<br>o<br>Auto | a student's overall grade percentage is<br>or a grade percentage<br>Course Anthony<br>on dativity repair on this to students based<br>in these settings<br>matic Zeros<br>stign automatic zeros for past due work |
| When<br>below<br>Ente<br>View C<br>S<br>O<br>Auto | a student's overall grade percentage is<br>or a grade percentage<br>Course Activity<br>end activity stream ers to students based<br>on these settings<br>matic Zeros<br>stign automatic zeros for past due work.  |

3. Deselect Assign automatic zeros for past due work.

Note: If there are assignments that have been automatically graded zero, disabling this feature will prompt you to choose if you want to keep those marks as zeros or change its status to "ungraded."

How did you find this article? Use the like button below if you found this article helpful.

tags : disable-automatic-zeros, grading, grading-in-ultra, late-assignments